### HOGYAN TÖRÖLHETI SZEMÉLYES ADATAIT A FEDÉLZETI NAVIGÁCIÓS KÉSZÜLÉKBŐL, A LEXUS LINK MOBILTE-LEFON ALKALMAZÁSBÓL ÉS A MY LEXUS PORTÁLRÓL

### MINDEN ESETBEN ÍGY JÁRJON EL, HA JÁRMŰVÉT ELADJA VAGY MÁSNAK TARTÓS HASZNÁLATRA ÁTENGEDI!

Annak érdekében, hogy az Önnek nyújtott kényelmi szolgáltatások minél gördülékenyebben működjenek, bizonyos személyes adatok tárolására van szükség a fedélzeti navigációs készülékben, a Lexus Link alkalmazásban vagy a My Lexus ügyfélportálon.

Amikor járművét eladja, vagy tartós használatra átengedi, arra kérjük, hogy törölje ezeket a személyes adatokat az említett rendszerekből.

## **FEDÉLZETI NAVIGÁCIÓ**

A navigációs rendszer az alábbi személyes adatokat tartalmazhatja: kapcsolati adatok, hívás előzmények, kedvencek, különböző fényképek továbbá az összes telefon és üzenet beállítás.

1. Lépés: Válassza a Beállítások  $\rightarrow$  Általános  $\rightarrow$ Személyes adatok törlése menüpontot!

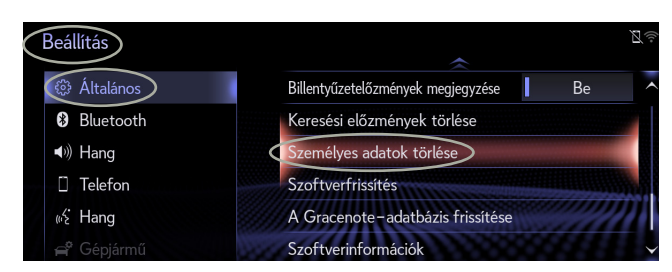

2. Válassza a "Törlés" gombot! Körültekintően járjon el a folyamat alkalmazása közben!

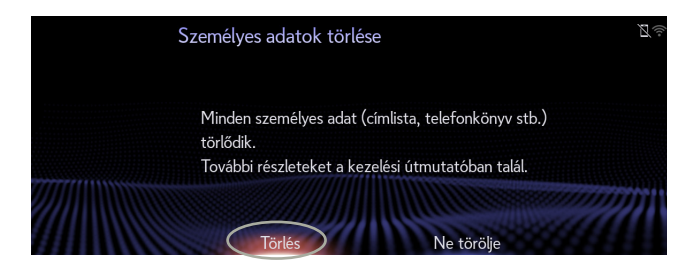

#### 3. Válassza az "Igen" gombot szándéka megerősítéséhez!

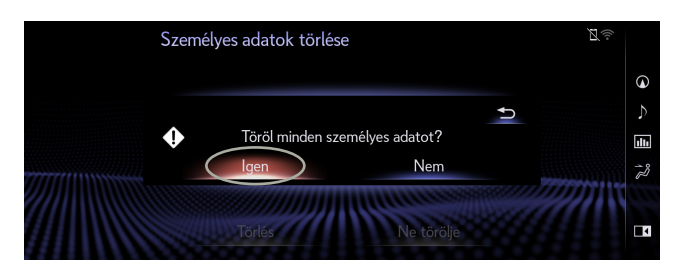

### 4. Az adattörlés a tájékoztató képernyő eltűnésével fejeződik be.

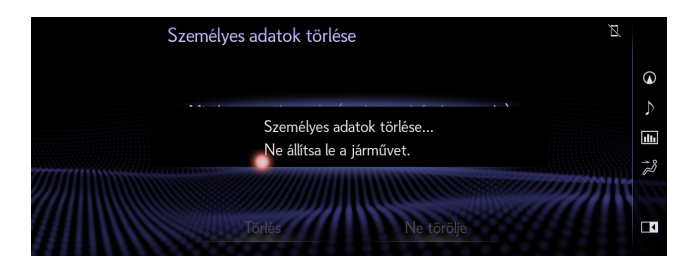

Figyelem: Ez a tájékoztató nem helyettesíti járműve kezelési kézikönyvét, ahol további részleteket és fontos információkat talál.

A Lexus nem tud felelősséget vállalni a kezelési kézikönyvben foglaltak figyelmen kívül hagyásából fakadó következményekért.

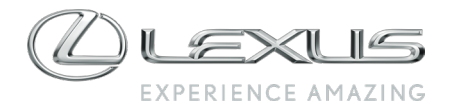

### LEXUS LINK

Miután a fedélzeti navigációs készülékből törölte személyes adatait, megkérjük, hogy a használati feltételekben leírtaknak megfelelő en törölje autóját a Lexus Link alkalmazásból is!

Figyelem: A jármű törlése végleges adatvesztéssel jár. Újraaktiválás után csak az újraaktiválás Idő pontját követően keletkezett információkat éri majd el.

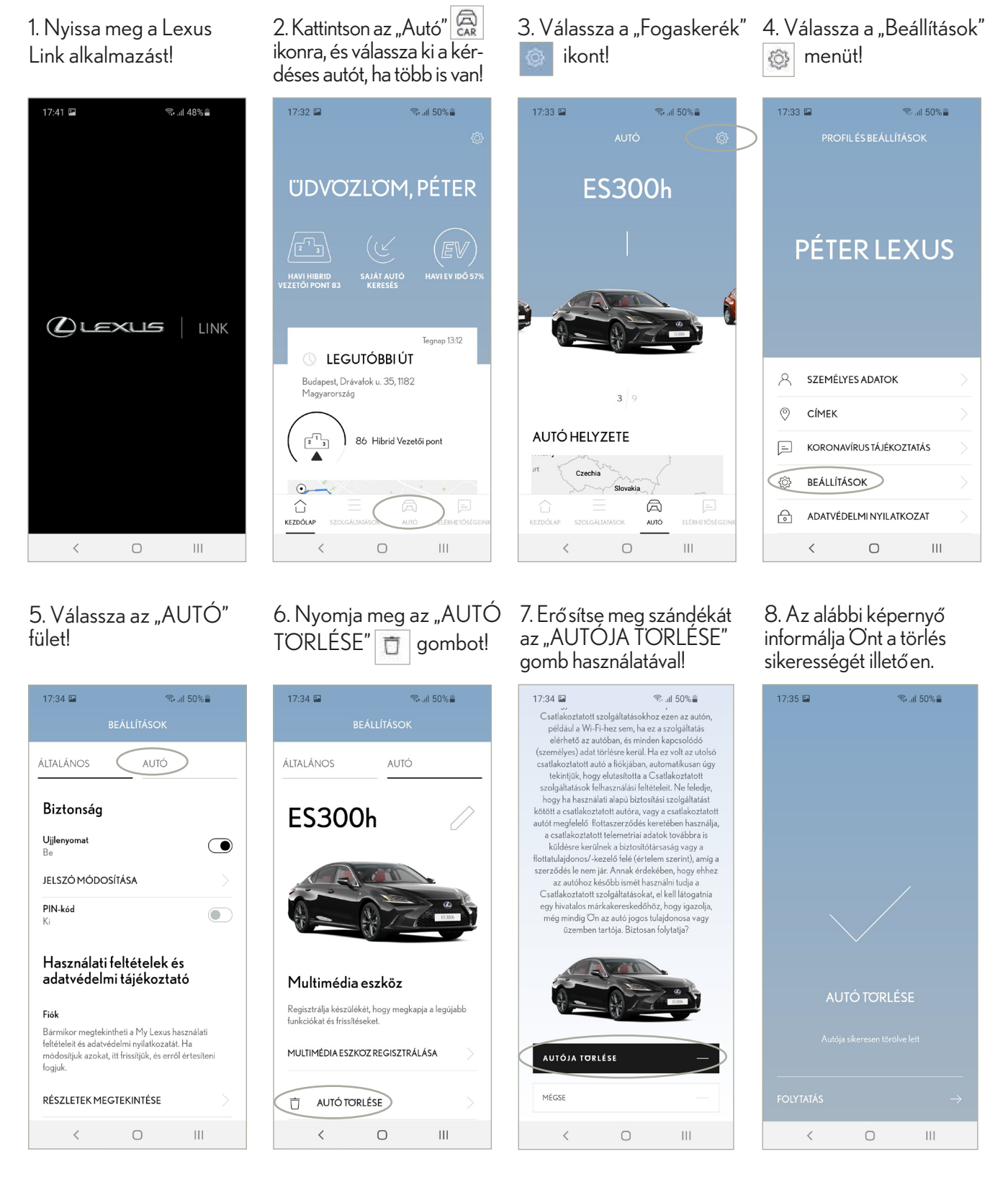

Figyelem: Ez a tájékoztató nem helyettesíti járműve kezelési kézikönyvét, ahol további részleteket és fontos információkat talál. A Lexus nem tud felelősséget vállalni a kezelési kézikönyvben foglaltak figyelmen kívül hagyásából fakadó következményekért.

# A MY LEXUS ÜGYFÉLPORTÁL

Végül utolsó lépésként, a használati feltételekkel összhangban, szüksége továbbá személyes adatai törlése a My Lexus portálról.

Figyelem: A jármű törlése végleges adatvesztéssel jár. Újraaktiválás után csak az újraaktiválás Időpontját követően keletkezett információkat éri majd el.

1. Klikkeljen a My Lexus fiók ikonra!

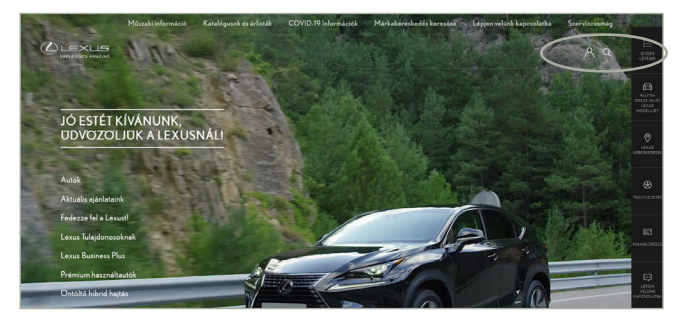

2. Válassza a "Bejelentkezés" menüt!

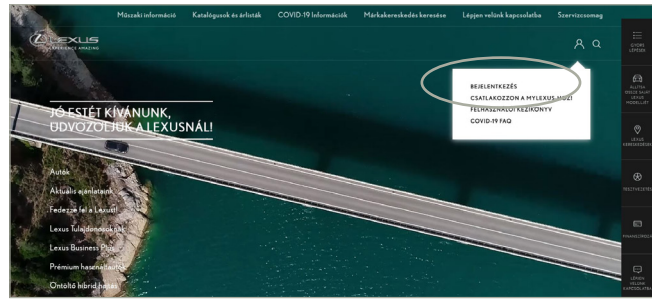

3. Lépjen be fiókjában!

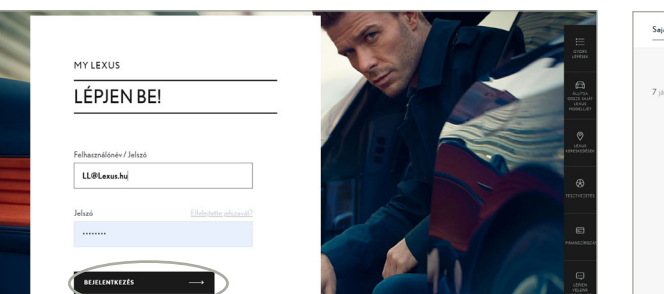

4. Klikkeljen az autóhoz tartozó "Eltávolítás" gombra!

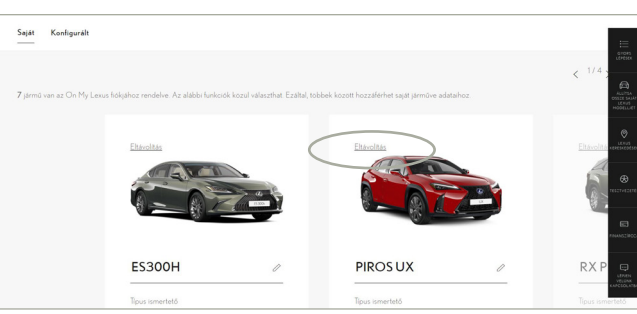

5. Válassza az "OK" gombot!

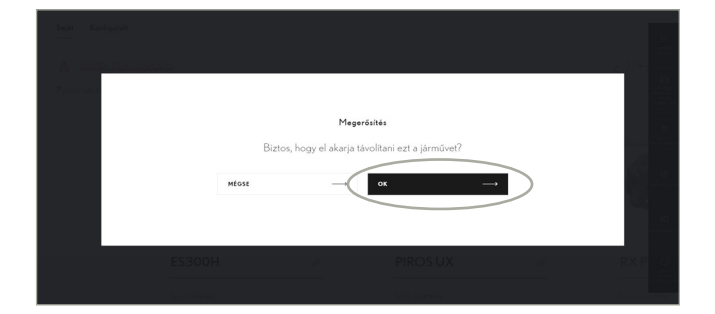

6. Bizonyosodjon meg arról, hogy a jármű valóban eltávolításra került fiókjából!

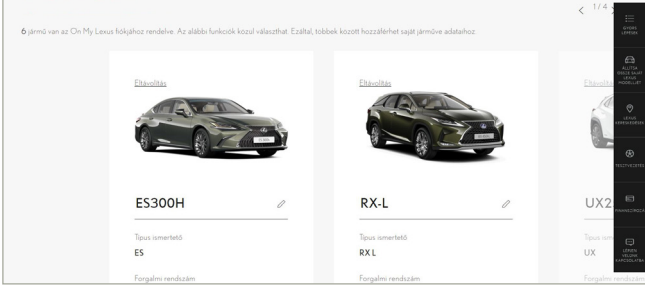

Figyelem: Ez a tájékoztató nem helyettesíti járműve kezelési kézikönyvét, ahol további részleteket és fontos információkat talál. A Lexus nem tud felelősséget vállalni a kezelési kézikönyvben foglaltak figyelmen kívül hagyásából fakadó következményekért.